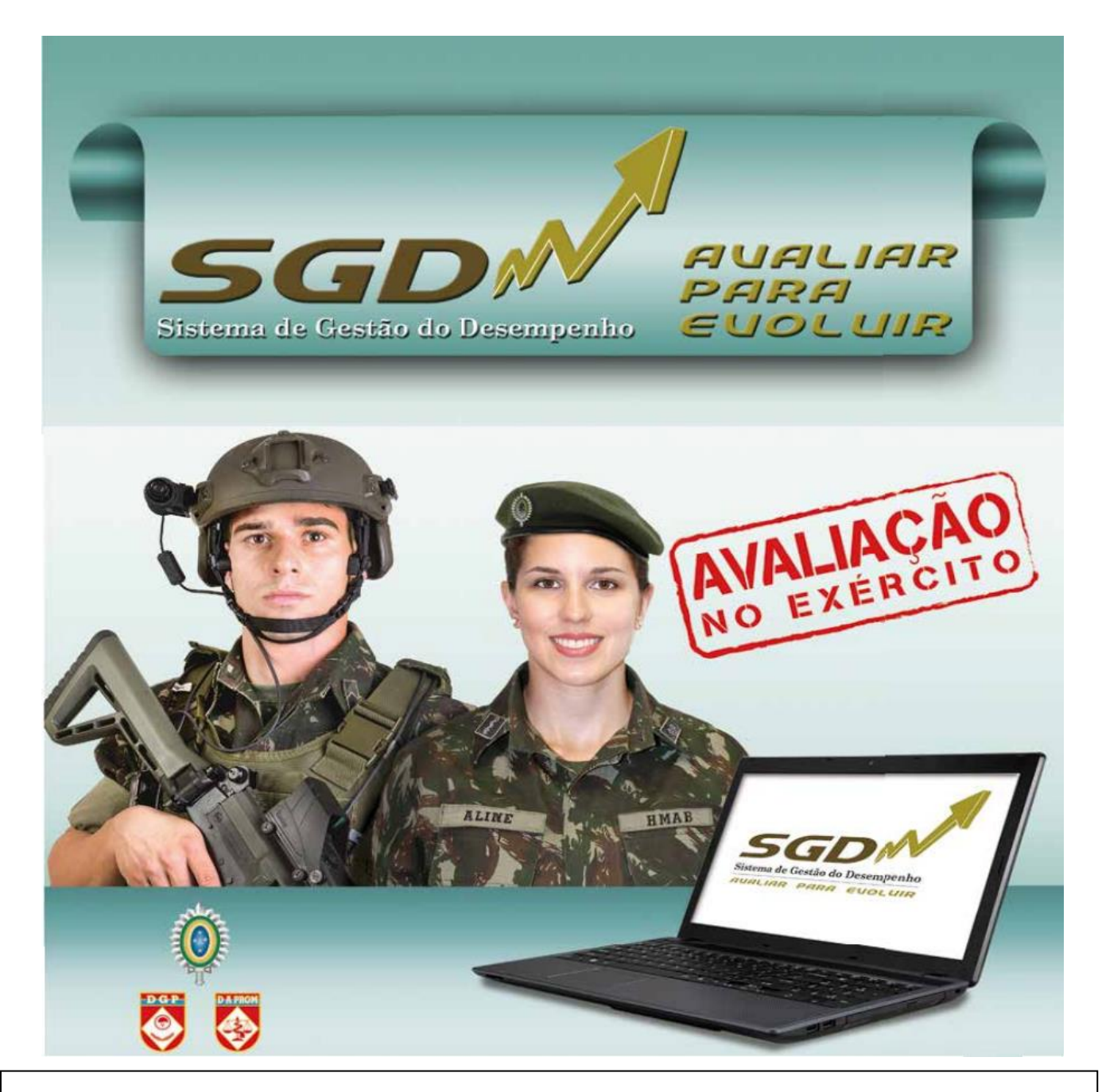

# CADERNO INFORMATIVO DO SGD

## O AVALIADO

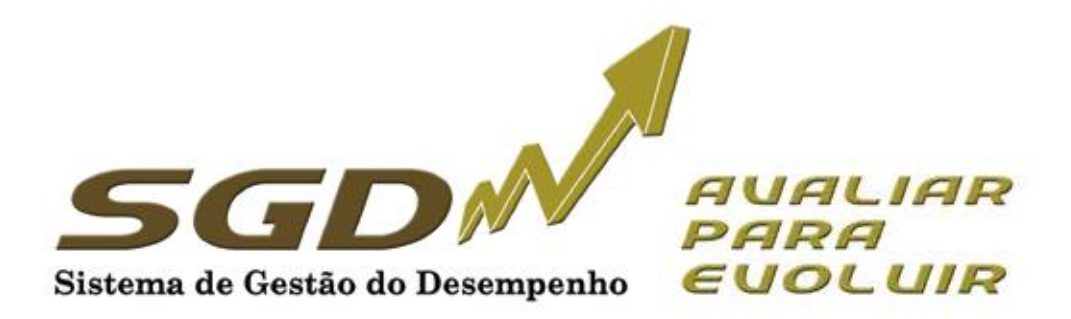

## ÍNDICE

| 5<br>4<br>6 |
|-------------|
| 4<br>6      |
| 6           |
|             |
| 6           |
| 9           |
| 9           |
| 10          |
| 11          |
|             |
| 13          |
| •           |

## 1. INTRODUÇÃO

Este documento tem por finalidade orientar os usuários (Avaliados) do Sistema de Gestão do Desempenho, facilitando sua utilização.

A Avaliação do Desempenho é tarefa essencial em qualquer organização eficiente, sendo considerada como um dos indicadores da qualidade da gestão dos recursos humanos. O Exército Brasileiro dispõe de um sistema formal de avaliação desde 1973. Desde então, buscando sempre dispor de ferramentas modernas e alinhadas com as demandas da Força, essas ferramentas vêm sendo atualizadas. Em 2015, no contexto da Transformação do Exército, um novo sistema foi introduzido: o Sistema de Gestão do Desempenho (SGD).

O SGD tem por finalidade não só avaliar, mas gerenciar o desempenho profissional, buscando dois objetivos finalísticos: o primeiro, com foco nas pessoas, melhorar o desempenho profissional; e o segundo, centrado na organização, subsidiar os processos seletivos e de promoção do Exército.

Todos os militares de carreira da ativa, da graduação de 3º Sargento ao posto de Coronel, figuram no SGD como avaliados, sendo foco das ações de desenvolvimento do desempenho dentro do sistema. Por isso, devem ter participação ativa no processo de Avaliação.

Este documento tem objetivo meramente informativo, não se sobrepondo à legislação vigente e nem servindo como amparo legal para quaisquer postulações.

#### 2. GERENCIAMENTO DO DESEMPENHO

O Sistema de Gestão de Desempenho tem como principais agentes de condução e orientação desse gerenciamento:

- o órgão de controle, formados pelo Departamento Geral do Pessoal, por meio da Diretoria de Avaliação e Promoções que, com sua visão estratégica, observa o sistema em sua totalidade, propondo soluções de âmbito individual e organizacional, aperfeiçoando o Sistema;

- o Avaliador, que acompanha o desempenho individual, identificando os pontos fortes e as necessidades de desenvolvimento;

- o Avaliado, foco das ações que visam ao desenvolvimento do desempenho; e

- o Homologador (Cmt/Ch/Dir), que acompanha o sistema de desempenho de sua OM, detectando o potencial que existe em sua força de trabalho e as possíveis ações corretivas para contribuir com o aprimoramento do desempenho.

O Gerenciamento do Desempenho, buscando a eficiência e eficácia, é composto por três dimensões:

a. **Diagnóstico Pessoal:** realizado anualmente, <u>é composto por duas partes</u>: a <u>ficha de</u> <u>Diagnóstico Pessoal</u> e a <u>Ficha de Autoavaliação (art. 18º e Anexo B da EB30-IR-60.007 - 2ª</u> Edição). Deve ser preenchido no <u>início do período</u> de avaliação pelos avaliados, <u>antes da entrevista</u> <u>inicial.</u> As entrevistas também fazem parte deste diagnóstico e têm caráter preparatório, objetivando envolver o avaliado no processo de avaliação e estimular o relacionamento com seu avaliador, permitindo identificar oportunidades de desenvolvimento profissional. b. **Avaliação Formativa**, realizada no primeiro semestre, com o objetivo de aperfeiçoar o desempenho funcional do militar. (§ 3º do art. 1 7 ° da EB30-IR-60.007 -2ª Edição).

c. **Avaliação Somativa**, realizada, normalmente, no segundo semestre e, em caráter excepcional, no primeiro semestre (avaliação escolar e missões no exterior), com a finalidade de subsidiar os diversos processos administrativos de pessoal, promoções e de seleções principalmente (alínea "b" do inciso II do art. 6° e § 4º do art. 1 7 ° da EB30-IR-60.007 - 2ª Edição).

No SGD, o militar é avaliado em competências básicas, comuns a todos os militares, e em competências específicas, que caracterizam o desempenho no posto, na graduação, no cargo ou na função desempenhada pelo militar.

As competências a serem avaliadas serão estabelecidas pela DA Prom e estarão já determinadas na Ficha de Avaliação (FA).

A avaliação de determinada competência é feita mediante a comparação do desempenho/comportamento do militar no período de avaliação com os descritores da competência. As competências específicas não previstas poderão ser avaliadas, desde que o Avaliador as tenha observado. A avaliação de militares matriculados em cursos presenciais nos Estabelecimentos de Ensino é diferenciada dos demais casos, levando em consideração a situação específica do discente (§ 2º do art. 4º, art. 5º, inciso II do § 1º do art. 21 e art. 41 da EB30-IR-60.007 - 2ª Edição). Há um caderno específico para a avaliação escolar.

O Desempenho Global (DG) retrata a percepção geral que o Avaliador tem do Avaliado. Após avaliar as competências básicas e específicas, o Avaliador pode classificar o Avaliado em três pautas: Superior, Adequado e Oportunidade de Melhoria, cabendo ao Homologador ratificar ou modificar o registro do Avaliador, bem como atribuir ou não o DG Alto Desempenho, respeitando o limite fixado no inciso I do § 2º do art. 60 da EB30-IR-60.007 - 2ª Edição-2017).

O SGD estabelece novos paradigmas, como o acesso online do subordinado à sua avaliação, com a finalidade precípua de orientar a melhoria de seu desempenho profissional, um dos objetivos fundamentais do SGD, favorecendo ainda um maior exercício da liderança pela participação do subordinado no processo.

O Processo de Avaliação divide-se em:

#### • Quanto ao tipo do processo:

• **Formativo:** estruturada em competências básicas e específicas, com a finalidade de melhorar o desempenho do avaliado, conforme a Ficha de Avaliação (FA) Formativa do Desempenho (realizada no primeiro semestre do ano corrente).

• **Somativo**: estruturada em competências básicas e específicas, com a finalidade de subsidiar os diversos processos administrativos de pessoal (realizada no segundo semestre do ano corrente).

- Quanto ao tipo de avaliação (ambiente):
  - Interno: avaliar militar que serve ou está à disposição da OM.
    Externo: avaliar militar que não serve na OM.

#### • Quanto ao tipo hierárquico:

- Vertical: avaliador com Posto/Grad superior ao do avaliado.
- Lateral: avaliado e avaliador com mesmo Posto/Grad.

• **Escolar:** militar de carreira na condição de aluno dos cursos militares sendo avaliado por alunos e/ou instrutores.

• Asp Of: militar de carreira na condição de Aspirante a Oficial avaliado por superiores hierárquicos.

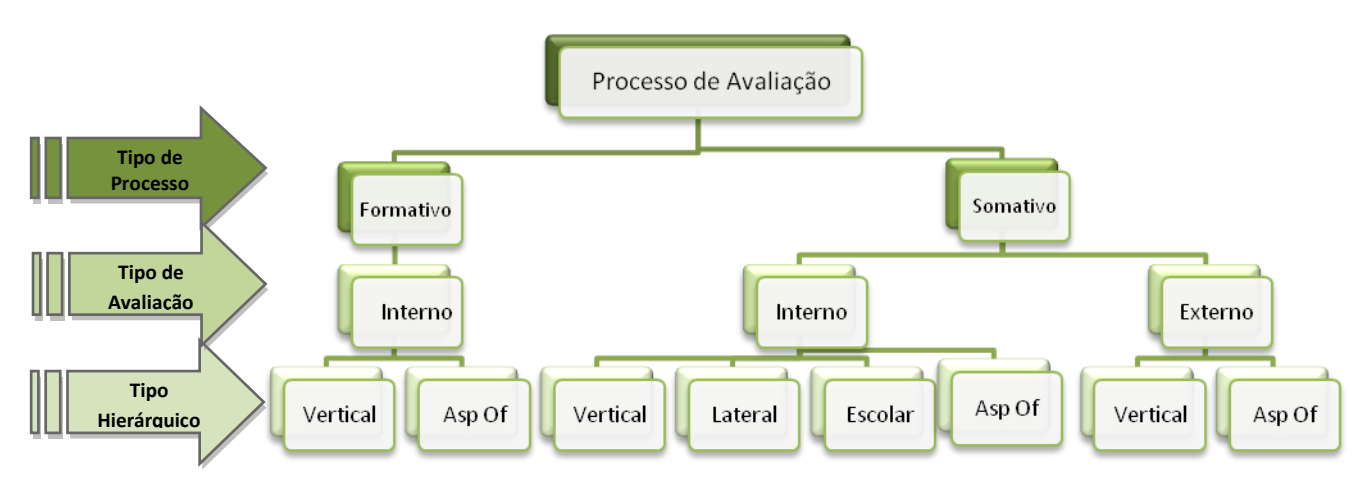

Figura 1 - O processo de Avaliação

## 3. ACESSANDO O SISTEMA

Para acessar o sistema utilize o endereço <u>sgd.daprom.eb.mil.br</u>, fazendo *login* com o usuário e senha de acesso à página de Informações Pessoais do DGP.

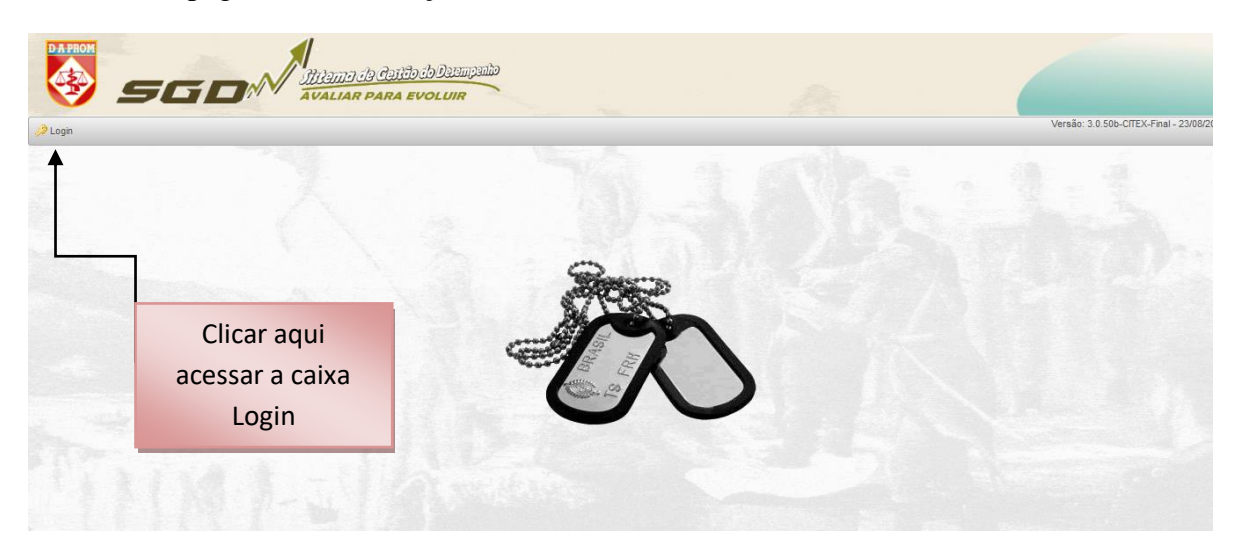

Figura 2 – Acessar a caixa Login

|                    | Login |          |                                       |
|--------------------|-------|----------|---------------------------------------|
| Usuário:<br>Senha: |       |          | Clicar aqui para<br>entrar no sistema |
|                    |       | <u>~</u> |                                       |

Figura 2A – Login

## 4. CONHECENDO OS PERFIS DOS USUÁRIOS DO SISTEMA

Para execução da avaliação serão criados perfis com o objetivo de enquadrar todos os militares que participarão do sistema. A cada perfil são atribuídas determinadas funcionalidades de acesso, de acordo com a responsabilidade de cada usuário.

Serão utilizados os seguintes perfis: Administrador, Auditor do Sistema, Auditor de Análise Comandante, Homologador, Homologador por delegação, Gestor OM, Avaliador e Avaliado.

Os perfis Administrador, Auditor do Sistema e Auditor de Análise estarão disponíveis somente para a Diretoria de Avaliação e Promoções.

Ao realizar o *login*, confira no canto superior direito o nome de guerra, a OM e o perfil. Em princípio, todos os militares de 3º Sgt a Coronel terão, no mínimo, os perfis de AVALIADO e de AVALIADOR.

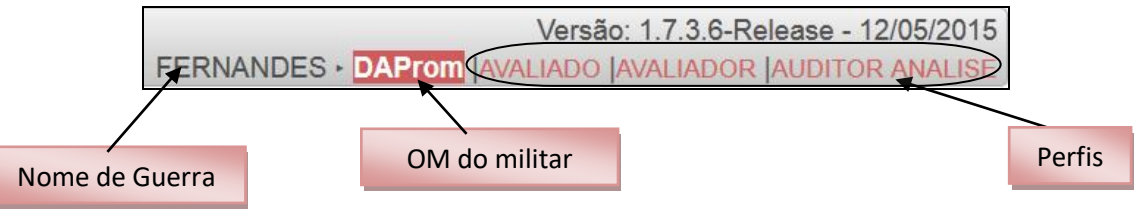

Figura 3 – Visualização do Perfil

## 5. O TRABALHO DO AVALIADO

O militar será avaliado, **obrigatoriamente**, na OM onde prestou serviços durante a maior parte do período de avaliação e, facultativamente, nas demais OM onde tenha servido naquele período. A exceção ocorre quando o avaliado foi aluno em estabelecimento de ensino em curso menor que 06 (seis) meses, devendo ser avaliado no estabelecimento de ensino (SIE) e na OM onde serve (SIV).

Com exceção dos Oficiais Generais, dos Of PTTC, dos militares temporários (Of, Sgt, Cb e Sd) e dos Sgt QE, todos estão sujeitos à Avaliação no SGD. Assim, todo militar de carreira, do posto de Coronel até a graduação de 3º Sargento, terá seu desempenho profissional avaliado.

No SGD, existem duas funcionalidades para o Avaliado: uma para que ele apresente um relato sobre si (Diagnóstico Pessoal, composta da Ficha de Diagnóstico Pessoal e da Ficha de Autoavaliação) e outra para que ele consulte sua avaliação (Somativa e Formativa).

#### a. Diagnóstico de Pessoal

O Diagnóstico Pessoal (DP) terá como objetivo principal envolver o Avaliado no processo de avaliação e estimular o relacionamento com seu superior hierárquico, permitindo a identificação de oportunidades de desenvolvimento profissional. O DP será preenchido no início do período de avaliação, antes da entrevista inicial com o(s) Avaliador(es) responsável(is) pela Avaliação Formativa Interna Vertical; possui caráter preparatório para a avaliação e não constituirá componente vinculativo da avaliação a ser realizada. O Avaliado deverá preencher a Ficha Diagnóstica Pessoal e a Ficha de Autoavaliação. Para isso deve acessar o menu Avaliação > Ficha

Diagnóstica Pessoal e, na sequência, a Ficha de Autoavaliação (art. 18, 19 e 20 da EB30-IR-60.007 - 2ª Edição-2017).

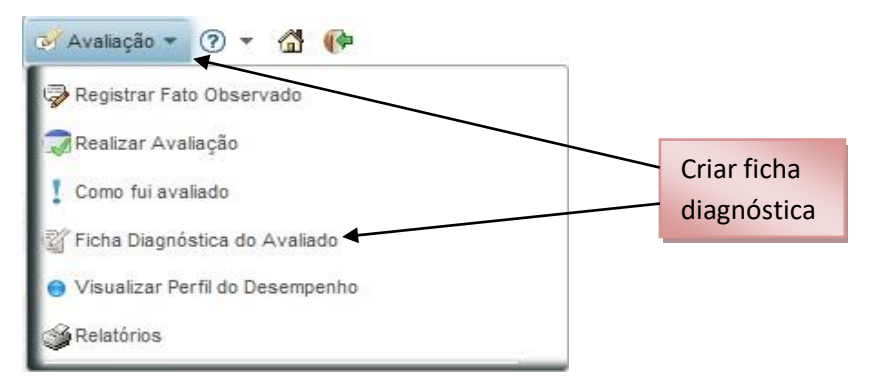

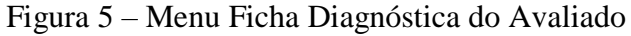

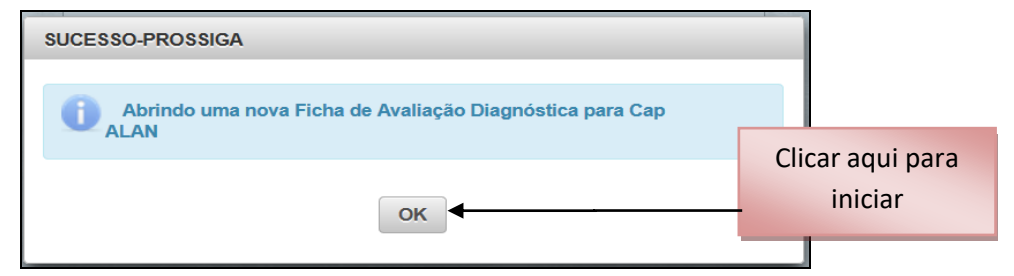

Figura 6 – Ficha Diagnóstica do Avaliado (passo 1)

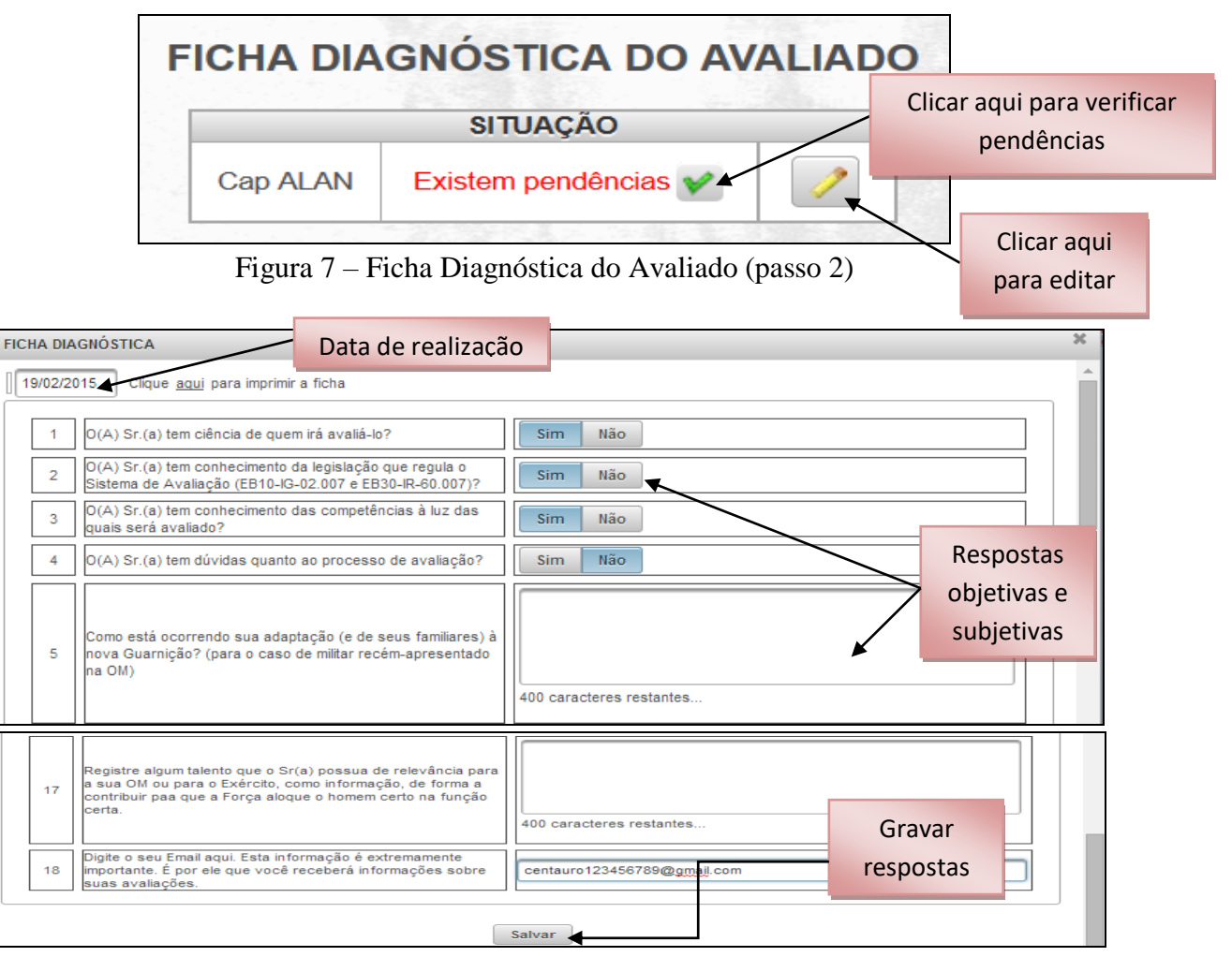

Figura 8 – Ficha Diagnóstica do Avaliado (passo 3)

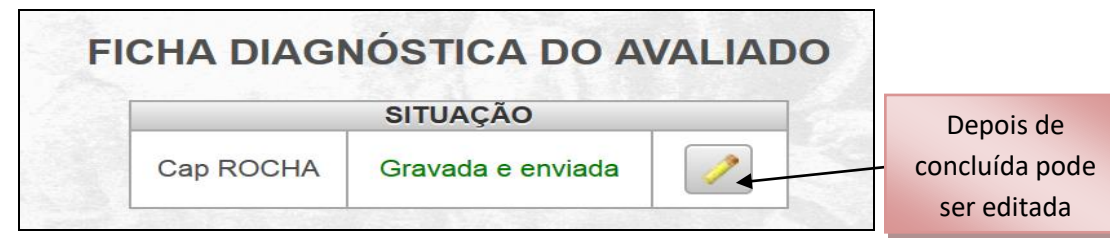

Figura 9 - Ficha Diagnóstica do Avaliado (passo 4)

A autoavaliação, que é a segunda parte do DP, consiste em uma possibilidade de participação ativa do avaliado no processo de avaliação, permitindo-lhe analisar e criticar o próprio desempenho e elaborar propostas para o autoaperfeiçoamento, sendo uma atividade preparatória do avaliado para a entrevista.

A ficha de autoavaliação não será aproveitada em qualquer processo seletivo ou na composição do perfil do avaliado.

Poderá ser utilizada no decorrer da entrevista, quando o avaliador analisará com o avaliado seu ponto de vista sobre o desempenho funcional, apresentando em contrapartida sua própria percepção e estabelecendo, conjuntamente, estratégias para superação das dificuldades identificadas. Assim, ao ser abordada no diálogo entre avaliador e avaliado, de forma transparente e construtiva, a autoavaliação contribuirá para uma melhor compreensão do desempenho e para o comprometimento de todos com o aprimoramento das pessoas e dos processos de trabalho. Nesse sentido, é fundamental que os diagnósticos e metas estabelecidos sejam alicerçados na realidade, respeitando as características dos profissionais e dos contextos organizacionais específicos.

#### menu Avaliação > Ficha de Autoavaliação

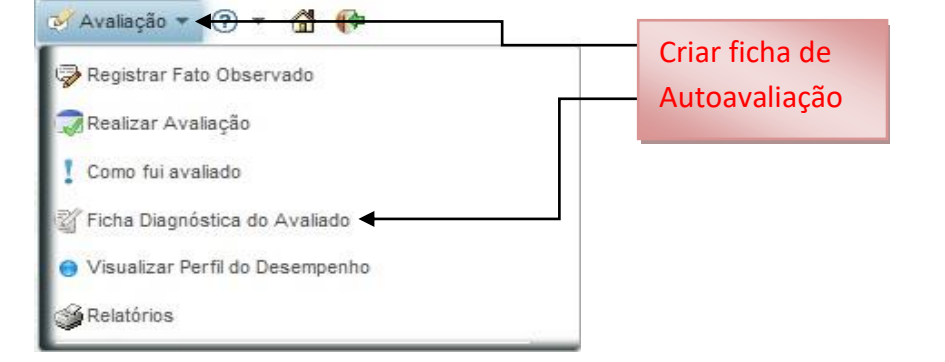

Figura 10 – Ficha de Autoavaliação (passo 1)

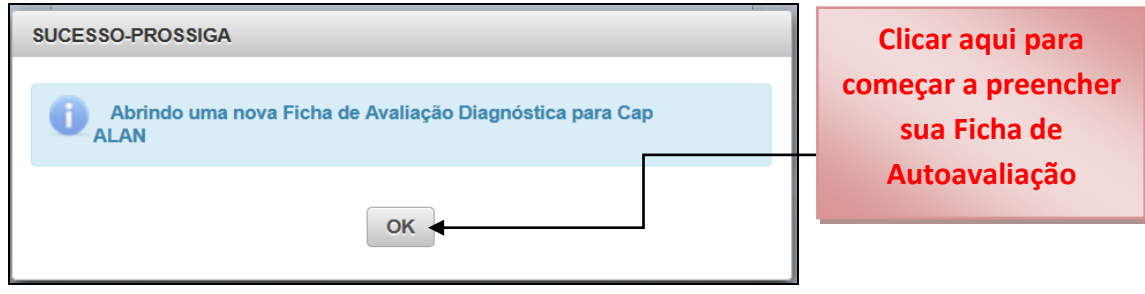

Figura 11 – Ficha de Autoavaliação (passo 2)

Clicar aqui para ver se existem pendencias na Ficha de autoavaliação

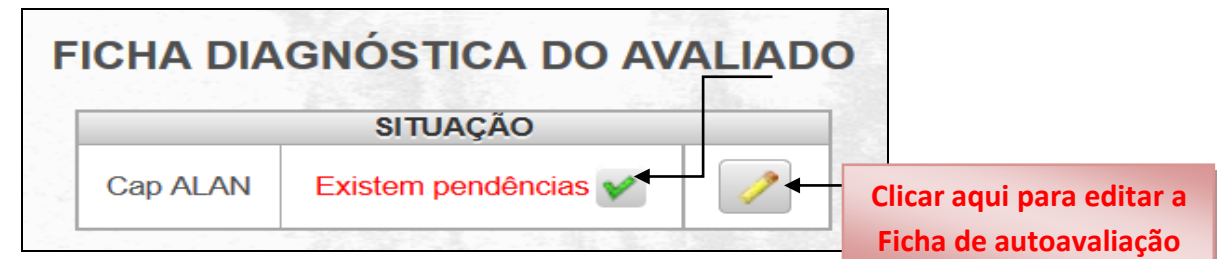

9

Figura 12 – Ficha de Autoavaliação (passo 3)

## b. Verificando a sua avaliação

Para o Avaliado verificar a sua avaliação, deve acessar o menu: Avaliação > Como fui Avaliado

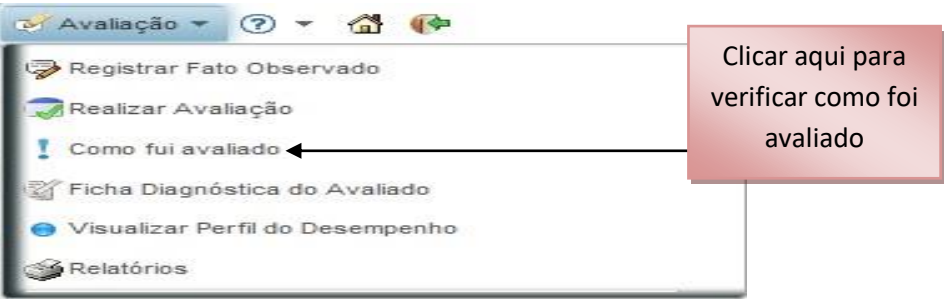

Figura 14 – Menu Como fui Avaliado

Serão apresentados todos os Processos de Avaliação nos quais o militar foi avaliado (exceto a Avaliação Lateral). Estarão habilitadas para consulta as:

• Avaliações Formativas finalizadas e homologadas; e

• Avaliações Somativas finalizadas e ainda não homologadas, para que o Avaliado, caso discorde, registre suas observações.

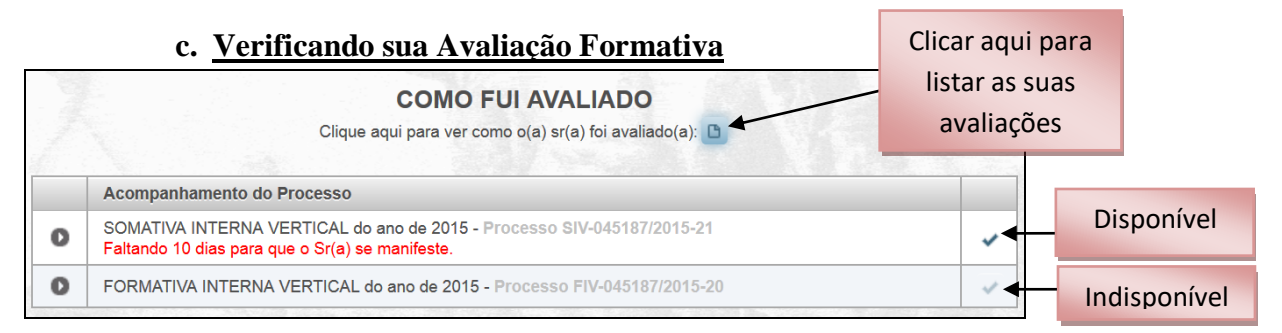

## Figura 15 - "Como Fui Avaliado"- FIV (não homologado)

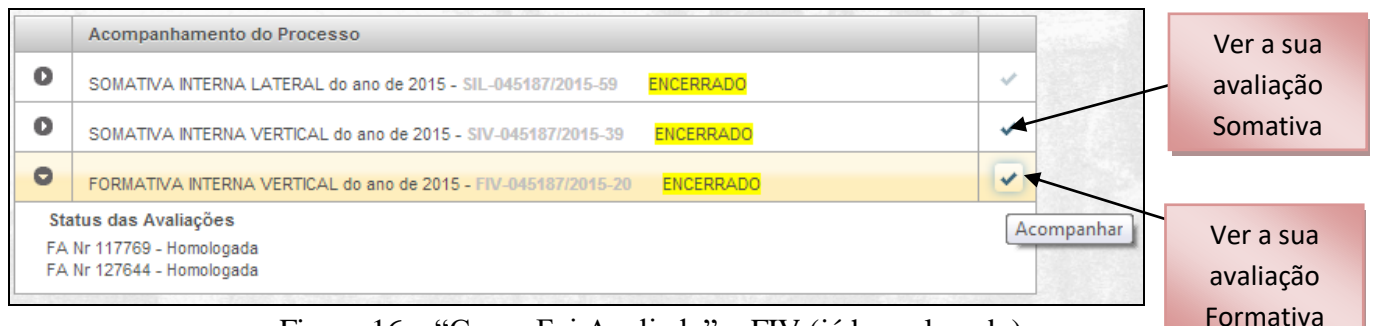

Figura 16 - "Como Fui Avaliado" - FIV (já homologado)

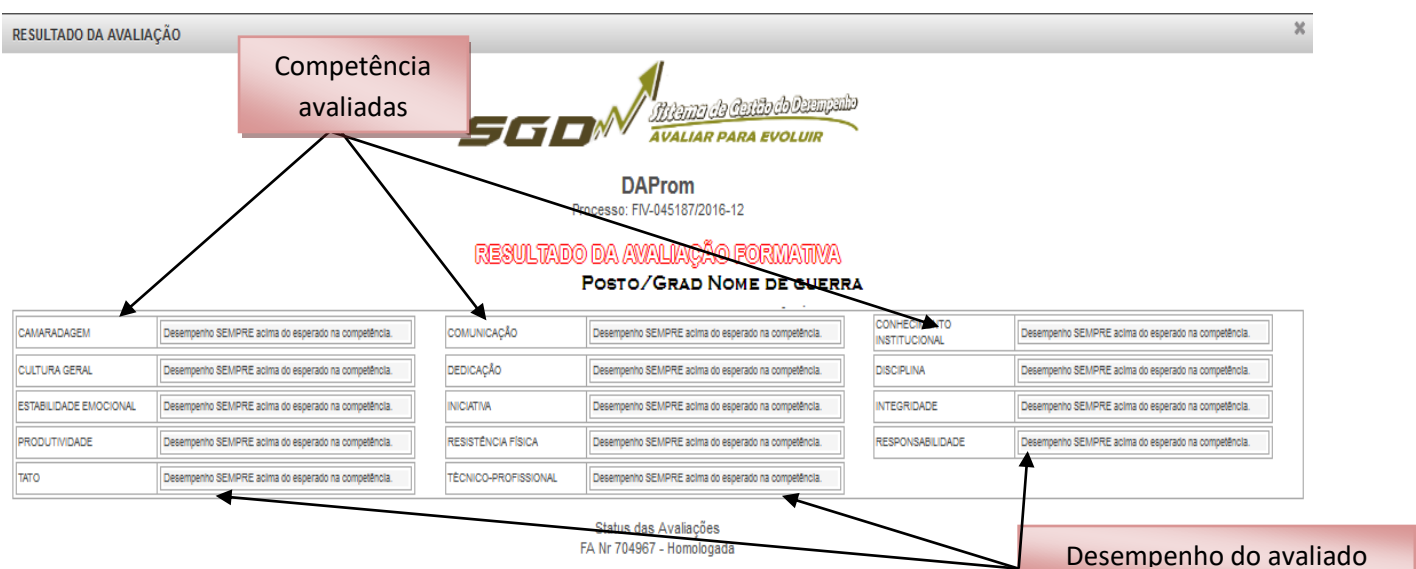

Figura 17 - Resultado da Avaliação Formativa

Na avaliação formativa, o avaliado não poderá discordar da avaliação.

A mostra da Avaliação Formativa, associada à Entrevista de Acompanhamento e às orientações do Avaliador, visa a contribuir para a melhoria do desempenho profissional do militar. Pauta: é o desempenho atribuído a cada Competência. São elas:

- Desempenho **SEMPRE acima** do esperado (6);
- Desempenho frequentemente acima do esperado (5);
- Desempenho algumas vezes acima do esperado (4);
- Desempenho conforme o esperado na competência (3);
- Desempenho algumas vezes abaixo do esperado (2); e
- Desempenho frequentemente abaixo do esperado (1).

#### d. Verificar .sua Avaliação Somativa

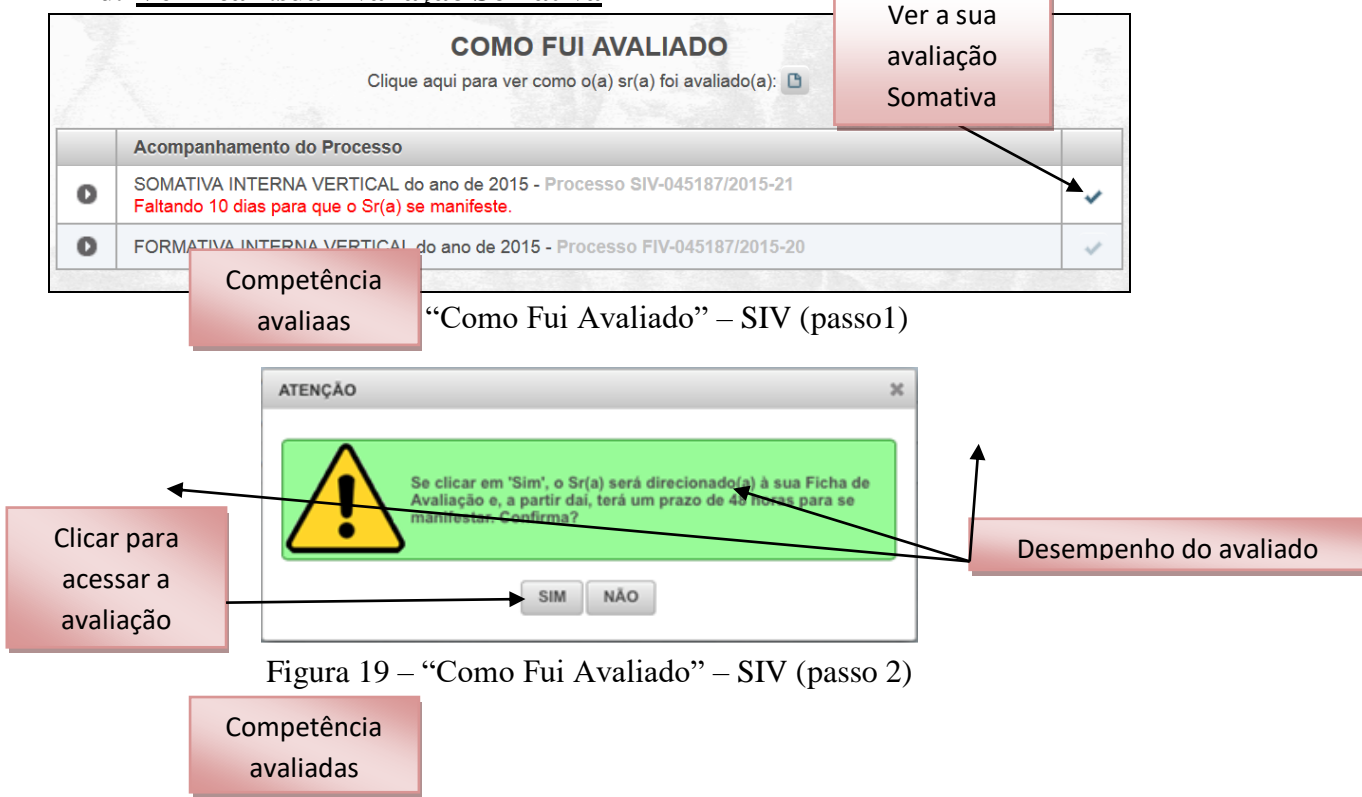

| RESULTADO DA AVALIA    | ¢Ã0                                                                                                    |       |                            |                                                                |      |                                                      |                                                                                                    | ×    |
|------------------------|----------------------------------------------------------------------------------------------------|-------|----------------------------|----------------------------------------------------------------|------|------------------------------------------------------|----------------------------------------------------------------------------------------------------|------|
|                        | SE DA AVALIAR PA                                                                                                    | ARA   | tibelo Quampanilo<br>Nocum | DAR<br>Processo: SM-<br>RESULTADO DA AV<br>Posto/Grad e1       | Pro  | om<br>5187/2016-24<br>LIAÇÃO SOMATI<br>Rue de Guerra | XA.                                                                                                    |      |
| CAMARADAGEM            | Desempenho esperado na competência, considerando a sua<br>experiência profissional e o comento de trabalho/função.  |       | COMUNICAÇÃO                | Desempenho frequentemente acima do esperado na<br>competência. |      | CONHECIMENTO                                         | Desempenho frequentemente abaixo do esperado na competência.                                                        |      |
| CULTURA GERAL          | Desempenho algumas vezes acima do esperado na<br>competência.                                                       |       | DEDICAÇÃO                  | Desempenho SEMPRE acima do esperado na competência.            |      | DISCIPLINA                                           | Desempenho esperado na competência, considerando a sua<br>experiência profissional e o contexto de trabalho função. |      |
| ESTABILIDADE EMOCIONAL | Desempenho frequentemente acima do esperado na<br>competência.                                                      |       | INICIATIVA                 | Desempenho frequentemente acima do esperado na<br>competência. |      | INTEGRIDADE                                          | Desempenho SEMPRE acima do esperado na competência.                                                                 |      |
| PRODUTIVIDADE          | Desempenho esperado na competência, considerando a sua<br>experiência profissional e o contexto de trabalho/função. |       | RESISTÊNCIA FÍSICA         | Desempenho algumas vezes acima do esperado na<br>competência.  |      | RESPONSABILIDADE                                     | Desempenho algumas vezes abalxo do esperado na<br>competência.                                                      |      |
| OTAT                   | Desempenho especielo na competência, considerando a sua<br>experiência profissional e o contexto de trabamotanção.  |       | TÉCNICO-PROFISSIONAL       | Desempenho SEMPRE acima do esperado na competênce              | _    |                                                      |                                                                                                    |      |
|                        | Clicar nos botõ                                                                                                    | ies a | ao lado das pautas para re | digir as suas o <del>bservações pessoais sob</del> re elas,    | , ca | so julgue pertinente.                                |                                                                                                    |      |
| Sta<br>FA              | atus das Avaliações<br>Nr 879417 - Encaminhada ao Homologador pelo /                                                | Ava   | liador                     | Cancelar                                                       |      |                                                      | Desempenho do a                                                                                                    | vali |

Figura 20 - Resultado da Avaliação Somativa

## e. Registrando suas observações sobre a avaliação e o "Ciente"

Caso possua alguma consideração em relação à avaliação recebida, o avaliado poderá, em até 2 (dois) dias após tomar conhecimento do Resultado de Avaliação Somativa (RAS), registrá-la, para análise pelo Homologador (art. 31 da EB30-IR-60.007 - 2ª Edição);

As avaliações que possuam registros deverão ser apreciadas pelo Homologador, que poderá manter a avaliação realizada, excluir a competência considerada, devolver a FA ao avaliador para nova avaliação, excluir toda a FA, ou designar outro avaliador. Assim, o analista da FA será o Comandante, aproveitando o princípio da oportunidade e o profundo conhecimento dos militares envolvidos no processo. A análise da FA preenchida pelo Cmt será realizada pela DAProm, mediante solicitação do Avaliado (art. 71 da EB30-IR-60.007).

|                           | RESULTADO DA AVALIA                                             | ÇÃO                                                                                                    |                 |                          |                                                                           |     |                               | ×                                                                                                    |  |
|---------------------------|-----------------------------------------------------------------|----------------------------------------------------------------------------------------------------|-----------------|--------------------------|---------------------------------------------------------------------------|-----|-------------------------------|----------------------------------------------------------------------------------------------------|--|
| SEED AVALIAR PARA EVOLUIR |                                                                 |                                                                                                    |                 |                          | DAProm<br>Processo: SIV-045187/2016-24<br>RESULTADO DA AVALIAÇÃO SOMATIVA |     |                               |                                                                                                    |  |
|                           | CAMARADAGEM                                                     | Desempento esperado na competência, considerando a sua<br>experiência profissional e o contexto de trabalhorfunção. |                 | COMUNICAÇÃO              | Desempenho frequentemente acima do esperado na<br>competência.            | vom | CONHECIMENTO<br>INSTITUCIONAL | Desempenho frequentemente abalio do esperado na<br>competência.                                                     |  |
|                           | CULTURA GERAL                                                   | Desempenho algumas vezes acima do esperado na<br>competência.                                                       |                 | DEDICAÇÃO                | Desempenho SEMPRE acima do esperado na competência.                       |     | DISCIPLINA                    | Desempenho esperado na competência, considerando a sua<br>experiência profissional e o contexto de trabalho função. |  |
|                           | ESTABILIDADE EMOCIONAL                                          | Desempenho frequentemente acima do esperado na<br>competência.                                                      |                 | INICIATIVA               | Desempenho frequentemente acima do esperado na<br>competência.            |     | INTEGRIDADE                   | Desempenho SEMPRE acima do esperado na competência.                                                                 |  |
|                           | PRODUTIVIDADE                                                   | Desempenho esperado na competência, considerando a sua<br>experiência profissional e o contexto de trabalho/função. |                 | RESISTÊNCIA FÍSICA       | Desempenho algumas vezes acima do esperado na<br>competência.             |     | RESIONSABILIDADE              | Desempenho algumas vezes abaito do esperado na<br>competência.                                                      |  |
|                           | TATO                                                            | Desempenho esperado na competência, considerando a sua<br>experiência profissional e o contexto de trabalho/função. | -               | TÈCNICO-PROFISSIONAL     | Desempenho SEMPRE acima do esperado na competência.                       |     |                               | n anda nauta alianz nasta laga                                                                                      |  |
| uai<br>ava                | ndo o avaliac<br>aliação receb<br>observaçõe<br>gistradas, clio | clicar nos b<br>do concorda com a<br>bida e não possui<br>s para serem<br>car em "Ciente".                          | otões<br>Io Ava | ao lado das pautas para- | edigir as suas observações pessoais sobre elas,<br>e Cancelar             | cas | co julgue pe                  | para <b>registrar observações</b><br>sobre o desempenho na(s)<br>ompetência(s), caso discorde<br>da avaliação.      |  |

С

## **MUITO IMPORTANTE!**

homologação.

- 1) Ao clicar em "Ciente" a avaliação será liberada para homologação.
- 2) Passados os 2 (dois) dias para verificação, a FA irá AUTOMATICAMENTE para o homologador, não sendo mais possível registrar qualquer informação para que o Cmt, Ch ou Dir faça a análise da avaliação.

Caso o Avaliado clique em registrar observações, deverá escrever, nos campos previstos, as razões que o levaram a discordância da avaliação recebida em determinada competência, com o máximo de informações possível.

O Avaliado poderá registrar, na Ficha de Avaliação, em cada competência, as observações que julgar pertinentes. Quando terminar, deverá salvar seus registros. Depois, deverá clicar em "ciente", na ficha de avaliação, para liberá-la para a homologação.

|             | RESULTADO DA AVALIA    | ÇÃO                                               |           |                               |                                                                                                    | ×                                                                                                 |
|-------------|------------------------|---------------------------------------------------|-----------|-------------------------------|----------------------------------------------------------------------------------------------------|---------------------------------------------------------------------------------------------------|
|             |                        |                                                   |           |                               |                                                                                                    |                                                                                                   |
|             | CAMARADAGEM            | Desempenho esperado n<br>experiência profissional | observaçõ | ES DO AVALIADO                | Desemberno frequentemente acima do escerado na CONHECIMENTO Desem                                                                                 | enho frequentemente abalito do esperado na                                                        |
|             | CULTURA GERAL          | Desempenho algumas w<br>competência.              | Ferreus   | no campo apropriado as        | observações que pretende enviar ao homologidar de sua ON Não é obrigatório o preesokimento                                                        | ho esperado na competência, considerando a sua<br>a profissional e o contexto de trabalho-função. |
|             | ESTABILIDADE EMOCIONAL | Desempenho frequenter<br>competência.             | 2001010   |                               | 1999 1 agosto que provincia en reinitividaden es sea diministrativa e dengalecho e provincianiste.   1997 2019 2010 2010 2010 2010 2010 2010 2010 | no SEMPRE acima do esperado na competência.                                                       |
|             | PRODUTIVIDADE          | Desempenho esperado r<br>esperiência profissional |           |                               | conhecimento institucional                                                                                                    | no algumas vezes abatio do esperado na                                                            |
|             | тато                   | Desempenho esperado r<br>esperiência profissional |           | CONHECIMENTO<br>INSTITUCIONAL |                                                                                                    |                                                                                                   |
|             | Sta                    | tus das Avaliações<br>17 - Encam                  |           |                               | 424 caracteres restantes                                                                                                    |                                                                                                   |
| Clicar para | a salvar               |                                                   |           |                               | Salvar Cancelar                                                                                                    |                                                                                                   |
|             |                        |                                                   |           |                               |                                                                                                    |                                                                                                   |

Figura 21 - Observações do Avaliado em cada Competência

|                                                                                                    | sgo 🔊                                                      | <u>Thight de de</u><br>Valiar par | <u>UTO ch Ozempania</u><br>PA EVOLUIR | D.<br>Processo: S<br>RESULTADO DA (A<br>1º Ten JOCEM)          | APr<br>IV-04<br>WAU<br>AR DE | om<br>5187/2016-24<br>LIAÇÃO SOMAT<br>LIMA - Aux Seç | MA                                                              |
|----------------------------------------------------------------------------------------------------|------------------------------------------------------------|-----------------------------------|---------------------------------------|----------------------------------------------------------------|------------------------------|------------------------------------------------------|-----------------------------------------------------------------|
| CAMARADAGEM                                                                                                    | Desempenho frequentemente acima do esperar<br>competência. | do na                             | COMUNICAÇÃO                           | Desempenho SEMPRE acima do esperado na competência.            |                              | CONHECIMENTO<br>INSTITUCIONAL                        | Desempenho algumas vezes abalito do esperado na<br>competência. |
| CULTURA GERAL                                                                                                    | Desempenho SEMPRE acima do esperado na                     | competência.                      | DEDICAÇÃO                             | Desempenho SEMPRE acima do esperado na competência.            |                              | DISCIPLINA                                           | Desempenho frequentemente acima do esperado na<br>competência.  |
| ESTABILIDADE EMOCIONAL                                                                                                    | Desempenho frequentemente acima do esperar<br>competência. | do na                             | INICIATIVA                            | Desempenho frequentemente acima do esperado na<br>competência. |                              | INTEGRIDADE                                          | Desempenho frequentemente acima do esperado na<br>competência.  |
| PRODUTIVIDADE                                                                                                    | Desempenho frequentemente acima do esperad<br>competência. | do na                             | RESISTÊNCIA FÍSICA                    | Desempenho SEMPRE acima do esperado na competência.            |                              | RESPONSABILIDADE                                     | Desempenho SEMPRE acima do esperado na competência.             |
| TATO                                                                                                    | Desempenho SEMPRE acima do esperado na                     | competência.                      | TÉCNICO-PROFISSIONAL                  | Desempenho SEMPRE acima do esperado na competência.            |                              |                                                      |                                                                 |
| Clicar nos botões ao lado das pautas para redigir as suas observações pessoais sobre elas, caso julgue pertinente.<br>Status das Avaliações<br>FA Nr 687776 - Encaminhada ao Homologador pelo Av <u>aliador</u> Ciente Cancelar |                                                            |                                   |                                       |                                                                |                              |                                                      |                                                                 |
| Clicar no ciente para                                                                                                    |                                                            |                                   |                                       |                                                                |                              |                                                      |                                                                 |

|               | RESULTADO DA AVAL        | IAÇÃO                                           |                         |                                               |                                                                                                    |      |                 |                                                                  | × |
|---------------|--------------------------|-------------------------------------------------|-------------------------|-----------------------------------------------|----------------------------------------------------------------------------------------------------|------|-----------------|------------------------------------------------------------------|---|
|               |                          | sg <b>D</b> ∦                                   | Sitiamo di Avalian      | <u>ia (2013) (b Osompania</u><br>PARA EVOLUIR | DAP<br>Processo: SM-0<br>RESULTADO DA AVA<br>1º Ten JOCEMAR D                                                                    | MA   |                 |                                                                  |   |
|               | CAMARADAGEM              | Desempenho frequentemente acima<br>competência. | a do esperado na        | соминісаção                                   | Desempenho SEMPRE acima do esperado na competência.                                                                              |      | IMENTO<br>HONAL | Desempenho algumas vezes abaixo do esperado na<br>competência.   |   |
|               | CULTURA GERAL            | Desempenho SEMPRE acima do es                   | sperado na competência. | ATENÇÃO                                       | Pasamanho SELIDEE solms do esparado os comoléccia                                                                                |      | (A              | Desempenho frequentemente acima do esperado na<br>competitincia. |   |
| Clicar sim n  | ara confi                | rmar                                            | a do esperado na        |                                               |                                                                                                    | _    | NADE            | Desempenho frequentemente acima do esperado na<br>competência.   |   |
| chear shiri p |                          | ente acima                                      | a do esperado na        | Clicou 'C<br>entende                          | iente' Se clicar agora em 'Sim' o sistema<br>rá que o Sr(a) já analisou as avaliações e elas s                                   | erão | ABIUDADE        | Desempenho SEMPRE acima do esperado na competência.              |   |
| a liberação   | a liberação da avaliação |                                                 |                         |                                               | a competitoria. Iliberadas para homologação. Se clicar em 'Não', terá a oportunidade de analisar e/ou redigir suas considerações |      |                 |                                                                  |   |
|               |                          | .,                                              | Clicar nos t            | (até o ter<br>lado de o                       | npo limite estipulado), acionando os botões a<br>ada competência evidenciada na tela.                                            | D    | pertinente.     |                                                                  |   |
| para a ho     | mologaç                  | ão. nhada                                       | ao Homologador p        | <u> </u>                                      | SIM NÃO                                                                                                    |      |                 |                                                                  |   |
|               |                          |                                                 |                         |                                               |                                                                                                    | -    |                 |                                                                  |   |

Figura 23 - Observações do Avaliado em cada Competência

|                           | INFORMAÇÃO                             | × |
|---------------------------|----------------------------------------|---|
|                           | Avaliações liberadas para homologação! |   |
| Clique no OK<br>concluir. | para ок                                |   |

Figura 24 – Observações do Avaliado em cada Competência

## 6. DATAS MAIS IMPORTANTES DO CALENDÁRIO DE AVALIAÇÕES (CONSULTAR O ANEXO A DA EB30-IR-60.007 – 2ª EDIÇÃO) 7.

| ATIVIDADE                                                                                                    | RESPONSÁVEL        | DATA                                                                         |
|----------------------------------------------------------------------------------------------------|--------------------|------------------------------------------------------------------------------|
| Início do período de avaliação                                                                                                  | Todos              | 1° JAN A                                                                     |
| Designação do Gestor da Avaliação da OM<br>(Gestor OM) e estabelecimento das diretrizes para<br>a realização da avaliação na OM | Cmt/Ch/Dir OM      | Até 31 JAN A                                                                 |
| Aprovação da seleção de avaliadores e respectivos<br>avaliados (montada pelo gestor, conforme Dtz do<br>Cmt)                    | Cmt/Ch/Dir OM      | Até 28 FEV A                                                                 |
| Preenchimento da Ficha de Diagnóstico Pessoal e<br>da Ficha de Autoavaliação                                                    | Avaliado           | Até10 MAR A                                                                  |
| Realização da Entrevista Inicial                                                                                                | Avaliador Vertical | De 10 MAR a 31<br>MAIO A (exceto Asp,<br>que será realizada até<br>10 ABR A) |
| Realização, diretamente no SGD, das avaliações<br>dos Asp oriundos da AMAN estagiários.                                         | Cmt/Ch/Dir OM      | Até 10 ABR A                                                                 |
| Homologação e envio à DA Prom, diretamente no<br>SGD, das FA dos Asp oriundos da AMAN<br>estagiários (FIA e SIA).               | Cmt/Ch/Dir OM      | Até 10 MAIO A                                                                |
| Execução das Avaliações Formativas e envio para<br>Homologação                                                                  | Avaliador Vertical | De 1° a 15 JUN A                                                             |
| Homologação das Avaliações Formativas                                                                                           | Homologador        | De 1° a 15 JUN A                                                             |

| ATIVIDADE                                                                                             | RESPONSÁVEL          | DATA                                                   |
|----------------------------------------------------------------------------------------------------|----------------------|--------------------------------------------------------|
| Confecção da árvore de avaliação dos processos<br>de avaliação lateral (SIL) de oficiais e praças     | Gestor OM            | A partir de 1º JUN A                                   |
| Confecção da árvore de avaliação do processo de avaliação somativa (SIV) (                            | Gestor OM            | 15 JUN A                                               |
| Realização da Entrevista de Aprimoramento                                                             | Avaliador / Avaliado | De 1°Jun a 15 SET A                                    |
| Impressão, assinatura e arquivamento do Relatório<br>de Avaliação Formativa na OM                     | Cmt/Ch/Dir OM e S1   | Até 1º JUL A                                           |
| Envio do processo FIV para a DA Prom (no sistema)                                                     | Gestor OM            | Até 2 JUL A                                            |
| Execução das Avaliações Laterais                                                                      | Avaliador Lateral    | De 1° a 30 SET A                                       |
| Homologação da Avaliação Lateral                                                                      | Homologador          | De 16 a 10 OUT A                                       |
| Envio dos processos SIL para a DA Prom (no<br>sistema)                                                | Gestor OM            | Até dez dias após o<br>prazo de homologação<br>lateral |
| Execução das Avaliações Somativas e envio ao<br>Homologador                                           | Avaliador Vertical   | De 11 OUT a 10 NOV<br>A                                |
| Disponibilização do Resultado da Avaliação<br>Somativa (RAS) no SGD                                   | Avaliado             | Até 20 NOV A                                           |
| Registro de "considerações" ou "ciente" no<br>Resultado da Avaliação Somativa (RAS)                   | Avaliado             | Até 25 NOV A                                           |
| Resolução de pendências na Avaliação da OM                                                            | Homologador          | Até 5 DEZ A                                            |
| Homologação das Avaliações Somativas                                                                  | Homologador          | Até 15 DEZ A                                           |
| Disponibilização do Resultado da Avaliação<br>Somativa Homologado                                     | Avaliado             | Até 20 DEZ A                                           |
| Impressão, assinatura e arquivamento do Relatório de Avaliação do Desempenho na OM                    | Cmt/Ch/Dir OM e S1   | Até 21 DEZ A                                           |
| Envio dos processos SIV e SEV para a DA Prom<br>(no sistema)                                          | Gestor OM            | Até 22 DEZ A                                           |
| Final do período de avaliação                                                                         | Todos                | 22 DEZ A                                               |
| Disponibilização do Perfil de Desempenho<br>(referente às avaliações do Ano A) - oficiais e<br>praças | DA Prom              | 31 MAR A+1                                             |

## 8. CONCLUSÃO

O Sistema de Gestão do Desempenho é um valioso instrumento de gestão dos recursos humanos, alinhado com as necessidades de um Exército em Transformação.

A sistemática - com diagnóstico do avaliado, entrevistas, avaliação Formativa e Somativa, mostra online, avaliação lateral, interação avaliador-avaliado e funcionalidade banco de Competências - permitirá o autoaperfeiçoamento dos militares, o exercício da liderança em todos os

níveis e uma maior efetividade no apoio aos processos decisórios, constituindo-se em eficaz ferramenta de gestão do desempenho.

É preciso, por fim, salientar que o êxito do Sistema de Gerenciamento do Desempenho dependerá, fundamentalmente, do trabalho e do comprometimento de todos os envolvidos no processo para que seja produzida uma avaliação que efetivamente represente o desempenho profissional do militar.